## ウイルスセキュリティソフトの設定について

【Symantec社 Norton Personal Firewallの場合】 画面はパージョン2002の場合です

## 設定方法

(1)当システム初回起動時に以下のウインドウが表示されますので、「このアプリケーションによるインターネットのアクセス を許可(<u>P</u>)」を選択し、「このアプリケーションに常にこの処理を使う(<u>A</u>)」にチェックを付け、OK をクリ ックします。

| Norton Personal Firewall 🛛 🔀                                                                  |
|-----------------------------------------------------------------------------------------------|
| インターネットアクセス制御                                                                                 |
| <u>世界なます</u><br>java.exe がインターネットにアクセスしようとしています。<br><u>合成しても</u> 中危険度 (新練))                   |
| どう処理しますか?                                                                                     |
| ○ この77りケーションによるインターネットのアクセスを許可(P)                                                             |
| <ul> <li>このアフリケーションによるインターネットのアクセスを連載(日)</li> <li>このアフリケーションのインターネットアクセスをおスタマイス(C)</li> </ul> |
| OK                                                                                            |
| 反このアフリケーションに第ここの処理を使う(為)                                                                      |

(2)デスクトップ画面右下のNorton Personal Firewallのアイコンをクリックし、「無効(B)」をクリックします。

| Norton Personal Firewall( <u>N</u> )                    |  |
|---------------------------------------------------------|--|
| AlertTracker を表示( <u>T</u> )                            |  |
| Norton Personal Firewall のパージョン情報(A)<br>ヘルフペ <u>H</u> ) |  |
| 無効( <u>B</u> )                                          |  |

(3)設定画面が表示されますので、インターネットアクセス制御(N)をクリックし、アプリケーション欄に「java.exe」が存在し、「すべて許可」になっていることを確認します。

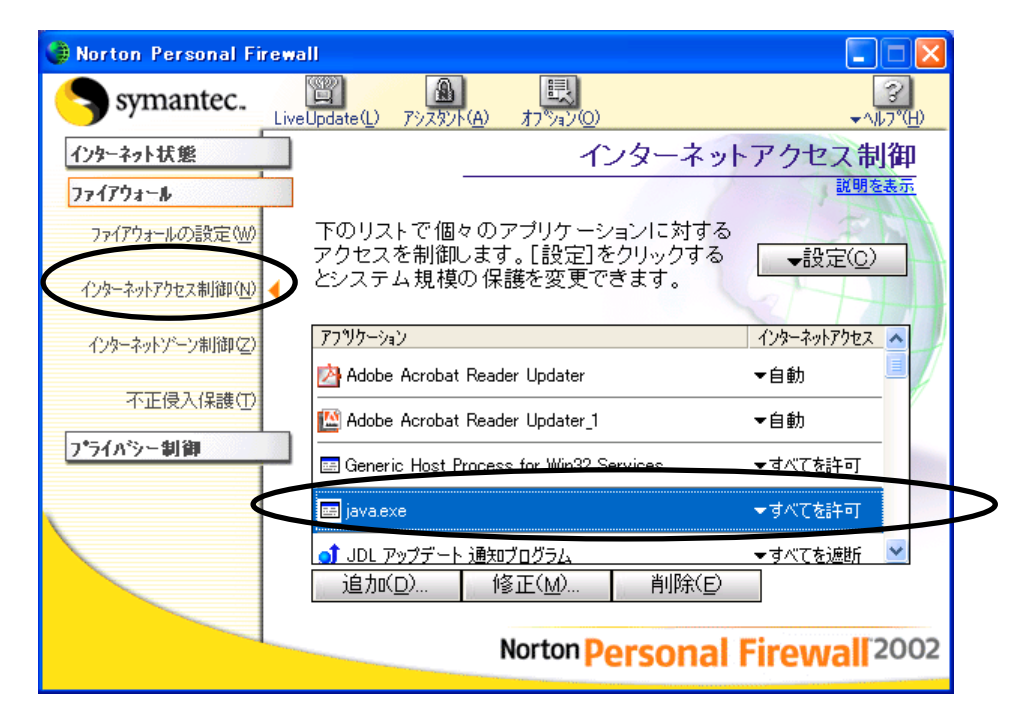

(4) java.exe が存在しない場合は、「追加(<u>D</u>)」をクリックし、設定画面を表示します。「java.exe」を選択し、「開く(<u>O</u>)」をクリックします。

(一般的には C:¥Program Files¥BIZUPZAIMU¥binのフォルダに java/exe があります)

| アフリケーションを選択                                              | するとそのインターネッ                                                                                                    | トアクセスを設定でき                                                                                                    | ます。                                                                                                    |                                                                                                    | ? 🔀           |
|----------------------------------------------------------|----------------------------------------------------------------------------------------------------|----------------------------------------------------------------------------------------------------|----------------------------------------------------------------------------------------------------|----------------------------------------------------------------------------------------------------|---------------|
| ファイルの場所型:                                                | 🗀 bin                                                                                                    |                                                                                                    | •                                                                                                    | 🗢 🗈 💣 🎫                                                                                                    |               |
| 最近使ったファイル<br>ほし使ったファイル<br>デスクトップ<br>マイドキュメント<br>マイコンピュータ | Client<br>awtdll<br>axbridge.dll<br>cmm.dll<br>dcpr.dll<br>dt shmem.dll<br>dt socket.dll<br>eula.dll<br>fontmanager.dll<br>hpi.dll<br>brof.dll<br>iass.nt.dll<br>aixa.at.dll<br>aixa.at.dll | iavay.exe<br>javay.exe<br>javay.exe<br>javay.exe<br>javay.exe<br>jocov.dll<br>jocodbc.dll<br>jocodbc.dll | <ul> <li>jpishare.dll</li> <li>jsound.dll</li> <li>jucheck.exe</li> <li>jusched.exe</li> <li>keytool.exe</li> <li>kinit.exe</li> <li>klist.exe</li> <li>ktab.exe</li> <li>msvort.dll</li> <li>net.dll</li> <li>nio.dll</li> <li>NP.Java12.dll</li> <li>NP.Java13.dll</li> </ul> | NP.Java14.dll<br>NP.Java32.dll<br>NP.JPI142_06.dll<br>NPO.JI610.dll<br>orbd.exe<br>BegUtils.dll<br>rmidll<br>rmidexe<br>servertoolexe<br>servertoolexe<br>thameserv.exe<br>verify.dll<br>wkk isa auth.dll | Sip.dll       |
| マイ ネットワーク                                                | <                                                                                                    |                                                                                                    |                                                                                                    | ]                                                                                                    | >             |
|                                                          | ファイル名(N):<br>ファイルの種類(II):                                                                                                    | java.exe<br>実行可能ファイル (*                                                                                                    | .exe *.dll *.ocx)                                                                                                    | •                                                                                                    | 開(@)<br>キャンセル |

(5)以下の画面が表示されますので、「このアプリケーションによるインターネットのアクセスを許可しま す」を選択し、OKをクリックします。

| Norton Personal Firewall                        |
|-------------------------------------------------|
| インターネットアクセス制御                                   |
| 說明を表示                                           |
| java.exe のインターネットアクセスを制御するための適切なオブションを選択<br>します |
| <b>査成小礼 中危険度 (詳細&gt;&gt;&gt;)</b>               |
| どう処理しますか?                                       |
| ● このアフリケーションによるインターネットのアクセスを許可します               |
| ○ このアフリケーションによるインターネットのアクセスを遮断します               |
| ○ このアフリケーションに対するインターネットアクセスをカスタマイスします           |
| <u>ОК</u> ++уtи                                 |
|                                                 |

(6)以下の画面が表示されますが、何かを選択しОКをクリックします。

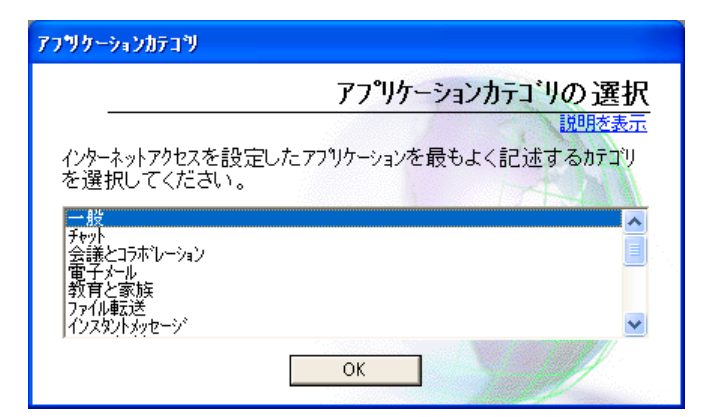

(7)以上で設定は終了です。